#### BAB IV

### **IMPLEMENTASI DAN EVALUASI**

#### 4.1 Kebutuhan Sistem

Dalam menerapkan aplikasi penjualan *online* ini dibutuhkan perangkat keras (*hardwere*) dan perangkat lunak (*Software*) yang dapat menunjang penggunaan aplikasi ini secara maksimal. Maka diperlukan spesifikasi perangkat keras (*hardwere*) dan perangkat lunak (*software*) sebagai berikut :

### **4.1.1 Kebutuhan Perangkat Keras** (*Hardware*)

Persyaratan kebutuhan perangkat keras yang disarankan untuk menjalankan Aplikasi Penjualan *Online* adalah sebagai berikut :

- 1. Processor intel dengan spesifikasi Core 2 Duo atau diatasnya.
- 2. Monitor, keyboard, Mouse.
- 3. RAM memori minimal 2 GB.
- 4. VGA Card minimal 16 MB.
- 5. Hard Disk dengan free kapasitas penyimpanan 100 GB.

## 4.1.2 Kebutuhan Perangkat Lunak (Software)

Persyaratan kebutuhan perangkat lunak yang disarankan untuk menjalankan Aplikasi Penjualan Online adalah sebagai berikut:

- 1. Operating System minimal Windows 7.
- 2. Sistem basis data untuk pengolahan data aplikasi menggunakan MYSQL
- 3. *Tool* yang digunakan dalam melakukan pemograman adalah *sublime text* dengan menggunakan bahasa *HTML* serta *PHP*.

- 4. Membutuhkan Browser, dan disarankan Google Chrome.
- 5. Untuk perancangan sistem menggunakan Microsoft Visio dan Powerdesigner.
- 6. Web server untuk pengolahan data menggunakan XAMPP

## 4.2 Implementasi

Pada bagian ini akan dijelaskan fungsi-fungsi utama yang berjalan pada aplikasi penjualan *online*. Dengan penjelasan yang mencakup tampilan pada aplikasi dan fungsi yang mengatur aplikasi penjualan *online* ini.

## 4.2.1 Tampilan Menu Utama

Pada tampilan menu utama terdiri dari *home*, *products*, *about us*, *contact us*, *account* dan *icon* keranjang belanja. Dapat terlihat pada gambar 4.1

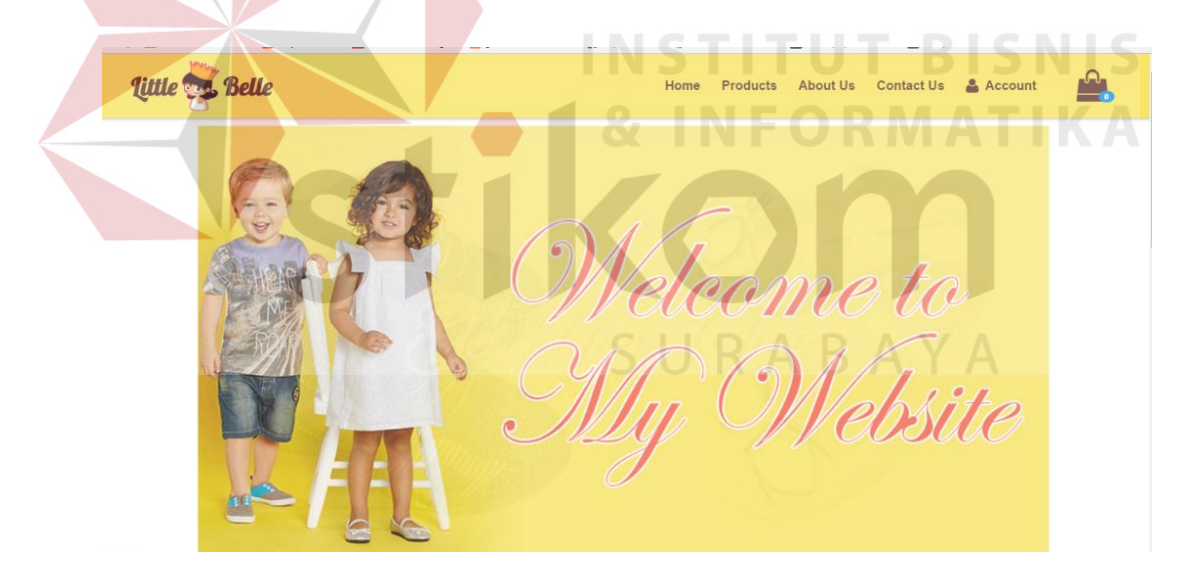

Gambar 4.1 Tampilan Menu Utama

## 4.2.2 Tampilan Halaman Katalog Product

Tampilan halaman katalog *product* menampilkan data *product* terbaru dan produk yang *best seller*. Dapat terlihat pada gambar 4.2.

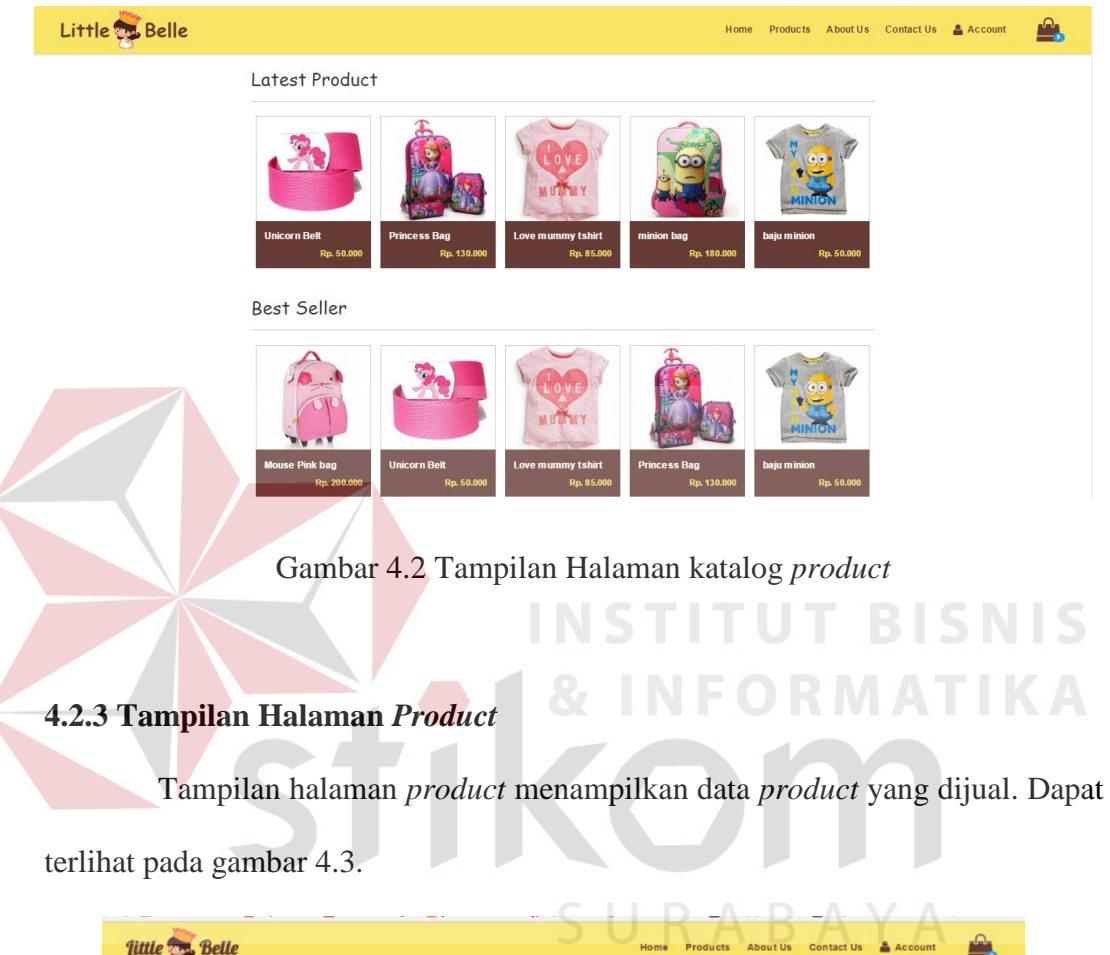

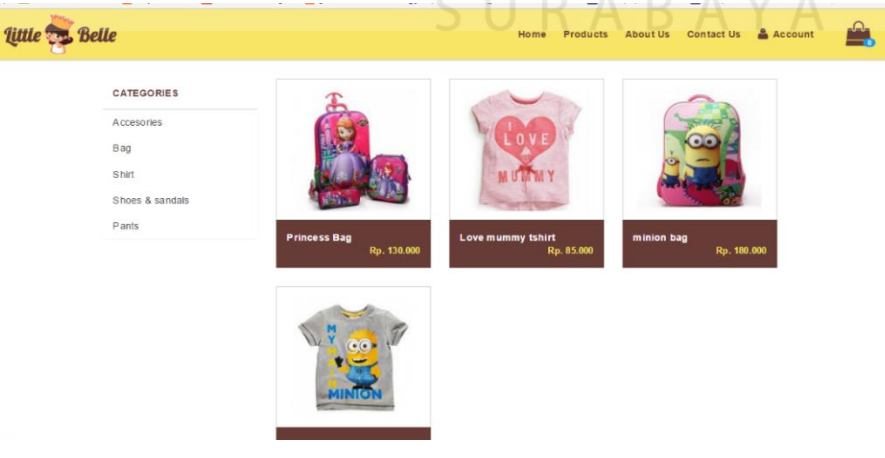

Gambar 4.3 Tampilan Halaman product

## 4.2.4 Tampilan Daftar Pelanggan

Tampilan daftar pelanggan berguna bagi pelanggan untuk dapat melakukan transaksi pembelian barang dengan cara mendaftarkan identitas pelanggan. *Form* daftar pelanggan menghasilkan sebuah informasi bagi *Admin* mengenai data-data pelanggan yaitu *email*, nama, alamat, *password*, jenis kelamin, tanggal lahir, kota, telepon, provinsi, telepon dan capthca. Seperti terlihat pada gambar 4.4.

| Reg | gistration    |                         |           |                 |    |
|-----|---------------|-------------------------|-----------|-----------------|----|
|     | Email         | Email                   | Alamat    |                 |    |
|     | Nama Lengkap  |                         | Provinsi  | Bali            | *  |
|     | Password      | Paskword                | Kota      | Badung          | *  |
|     | Jenis Kelamin | 🖉 Laki-laki 💿 Perempuan | Phone     |                 |    |
|     | Tanggal Lahir | Day: Month: Year:       |           | I'm not a robot |    |
|     |               |                         | IST       | Daftar          | SN |
|     |               |                         |           |                 |    |
|     | G             | ambar 4.4 Tampil        | an Daftar | Pelanggan       |    |

## 4.2.5 Tampilan Form Keranjang Belanja

Tampilan *form* keranjang belanja berfungsi untuk menampung data barang yang akan dibeli pelanggan. Dalam *form* keranjang belanja, Pelanggan dapat menambahkan barang dan menghapus barang. Dari *form* keranjang belanja menghasilkan sebuah informasi transaksi penjualan. Seperti terlihat pada gambar 4.5.

| Little 🐯 Bel | lle                                         |                | Home Products About U | s Contact Us 🛔 Account |
|--------------|---------------------------------------------|----------------|-----------------------|------------------------|
|              | Keranjang Belanja                           |                |                       |                        |
|              | Produk                                      | QTY            | Subtotal              |                        |
|              | Love mummy tshirt<br>Rp. 85.000<br>200 gram | 1              | Rp. 85.000            | <b>O</b>               |
|              | Princess Bag<br>Rp. 130.000<br>800 gram     | 1              | Rp. 130.000           |                        |
|              | Total Berat :                               |                |                       | 1000                   |
|              | Nama Penerima                               |                |                       |                        |
|              | John Doe                                    |                |                       |                        |
|              | JL XXX                                      |                |                       |                        |
|              | Catatan                                     |                |                       |                        |
|              |                                             |                |                       |                        |
|              | Provinsi Tujuan                             | Kota Tuju      | an                    | - A                    |
|              | Bali                                        | * Badung       |                       | Ŧ                      |
|              |                                             | Total Harga :  |                       | 215.000                |
|              |                                             | Ongkos Kirim : |                       | 0                      |
|              | Continue Shopping                           | Grand Total :  | Checkout              | 215.059<br>SNIS        |
|              |                                             | 8              | NFOR                  | MATIKA                 |
|              | STI                                         | f 💽 S          | erved.                | n                      |
|              |                                             |                |                       |                        |

Gambar 4.5 Tampilan *Form* Keranjang Belanja

# 4.2.6 Tampilan Form About Us

Tampilan *form about us* berguna untuk menjelaskan latar belakang berdiri nya perusahaan dan segala sesuatu mengenai CV. Abilindo Mitra Sejahtera. Seperti terlihat pada gambar 4.6.

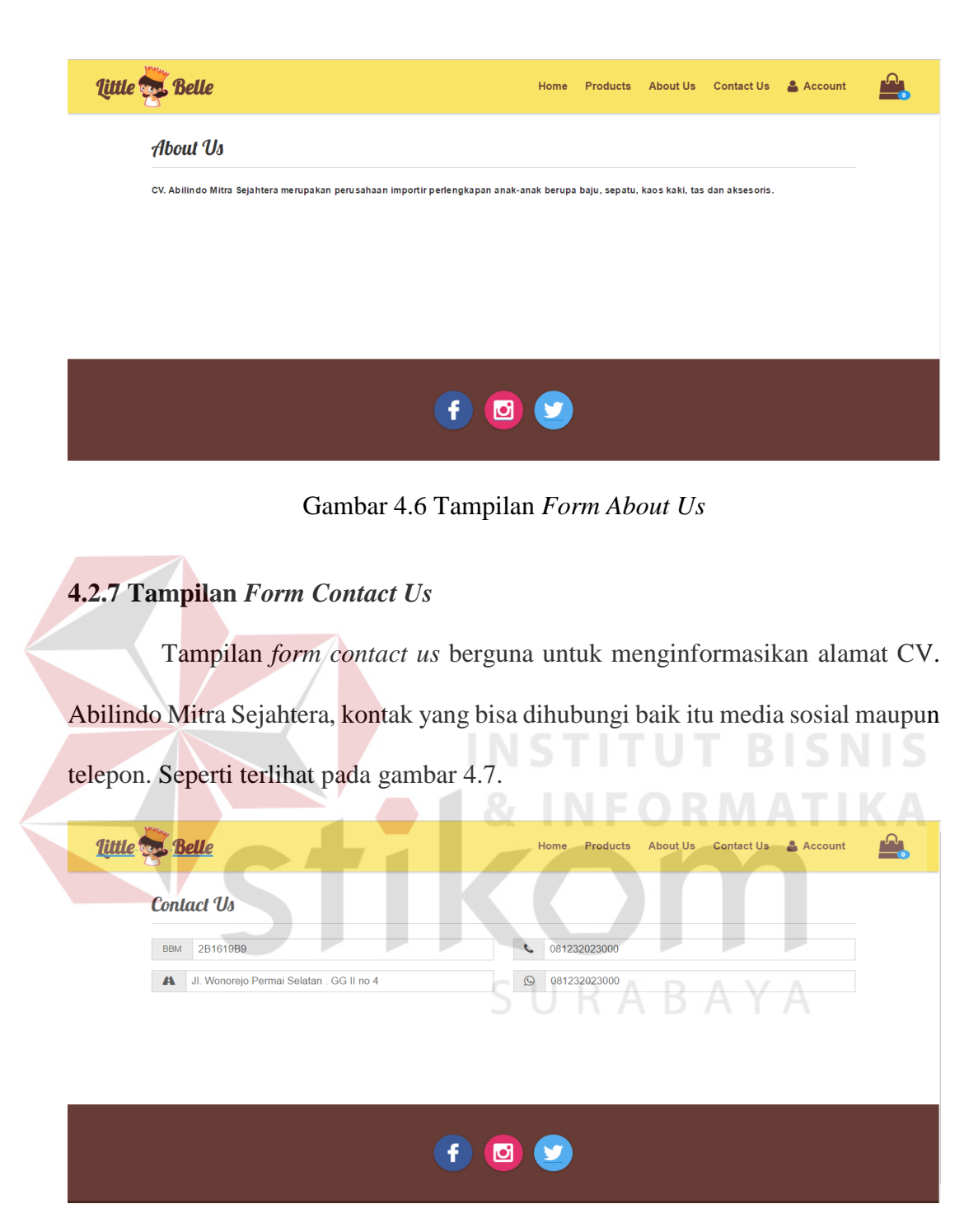

Gambar 4.7 Tampilan Form Contact Us

## 4.2.8 Tampilan Form Payment Confirmation

Tampilan *form payment confirmation* berguna untuk pelanggan melakukan konfirmasi pembayaran. Dari *form payment confirmation* menghasilkan sebuah informasi bagi *admin* dan terdiri dari nomor invoice, bank, nama pemilik rekening, no rekening, tanggal transfer, jumlah transfer, dan catatan. Seperti terlihat pada gambar 4.8.

| Little 👼 Bel | le                        | Home Products About Us Contact Us 🛔 yudi 🚔 |
|--------------|---------------------------|--------------------------------------------|
|              | Payment Confirmation      |                                            |
| I            | No. Invoice               | Bank                                       |
|              | Isl nomor involce         | BCA -                                      |
| 1            | Nama Pemilik Rekening     | No. Rekening                               |
|              | Isi nama pemilik rekening | Isi nomor rekeneing                        |
|              | Tanggal Transfer          | Jumlah Transfer                            |
|              | Isi tanggal transfer      | Isi jumlah transfer                        |
|              | Catatan                   |                                            |
|              |                           |                                            |
|              |                           |                                            |
|              |                           |                                            |
|              |                           | Kirim Konfirmasi                           |
|              |                           |                                            |

Gambar 4.8 Tampilan Form Payment Confirmation

## 4.2.9 Tampilan Form History

Tampilan *form history* berguna untuk menampilkan data transaksi yang dilakukan pelanggan dan status dari transaksi tersebut. Dari *form* history menghasilkan sebuah informasi mengenai tanggal, nomor invoice, penerima, Status. Seperti terlihat pada gambar 4.9.

|              |            |              |            |          | RAR             | $\Lambda \vee \Lambda$ |      |
|--------------|------------|--------------|------------|----------|-----------------|------------------------|------|
| little 👼 Bel | le         |              |            |          | Home Products A | bout Us Contact Us 🛔   | yudi |
|              | Tanggal    | No. Invoice  |            | Penerima | Status          |                        |      |
|              | 2016-07-12 | 160712093828 | doel       |          | Un paid         | Payment Confirmation   |      |
|              | 2016-07-01 | 160701080231 | jony       |          | Delivered       |                        |      |
|              | 2016-07-01 | 160701083734 | juli       |          | Expired         |                        |      |
|              | 2016-06-30 | 160630105709 | yudi       |          | Expired         |                        |      |
|              | 2016-06-30 | 160630132547 | yudi       |          | Expired         |                        |      |
|              | 2016-06-30 | 160630132946 | jalsm      |          | Expired         |                        |      |
|              | 2016-06-30 | 160630134656 | yadi setia |          | Expired         |                        |      |
|              | 2016-06-30 | 160630140706 | yadi setia |          | Expired         |                        |      |
|              | 2016-06-30 | 160630140931 | jeri       |          | Delivered       |                        |      |
|              | 2016-06-30 | 160630234355 | yudi       |          | Expired         |                        |      |
|              | 2016-06-30 | 160630234652 | gali       |          | Expired         |                        |      |
|              | 2016-06-30 | 160630235423 | gali       |          | Expired         |                        |      |
|              | 2016-06-29 | 160629165801 | yudi       |          | Delivered       |                        |      |
|              |            |              |            |          |                 |                        |      |

Gambar 4.9 Tampilan Form History

## 4.2.10 Tampilan Form Login

Tampilan *form login* berguna untuk *admin* dalam mengakses halaman *backend*. Pada desain tampilan *form login* terdapat inputan berupa *username* dan *password* untuk memproteksi akses data pada program tersebut. Seperti terlihat pada gambar 4.10.

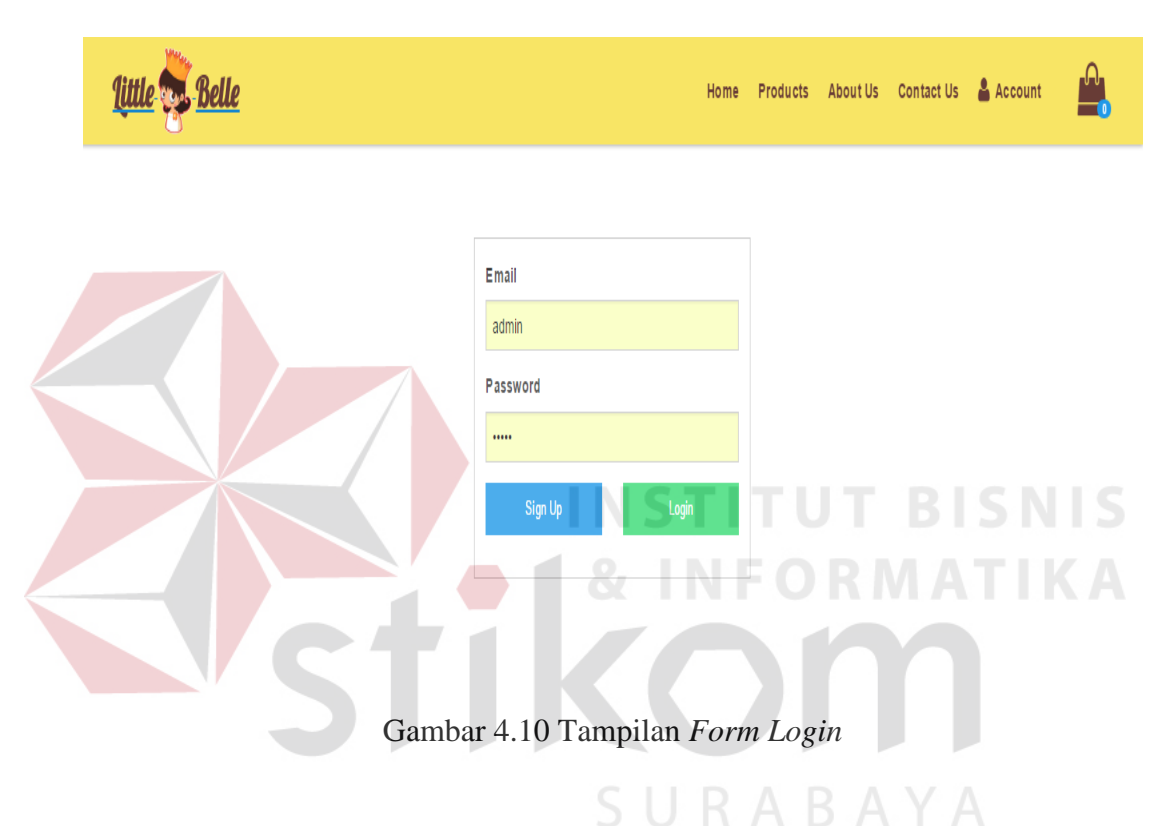

## 4.2.11 Tampilan Form Barang

Tampilan *form* barang merupakan tampilan *form* untuk mencatat data *master* barang. Data barang memeliki data yang terdiri dari nama produk, gambar, kategori, *quantity* dan harga. Seperti terlihat pada gambar 4.11.

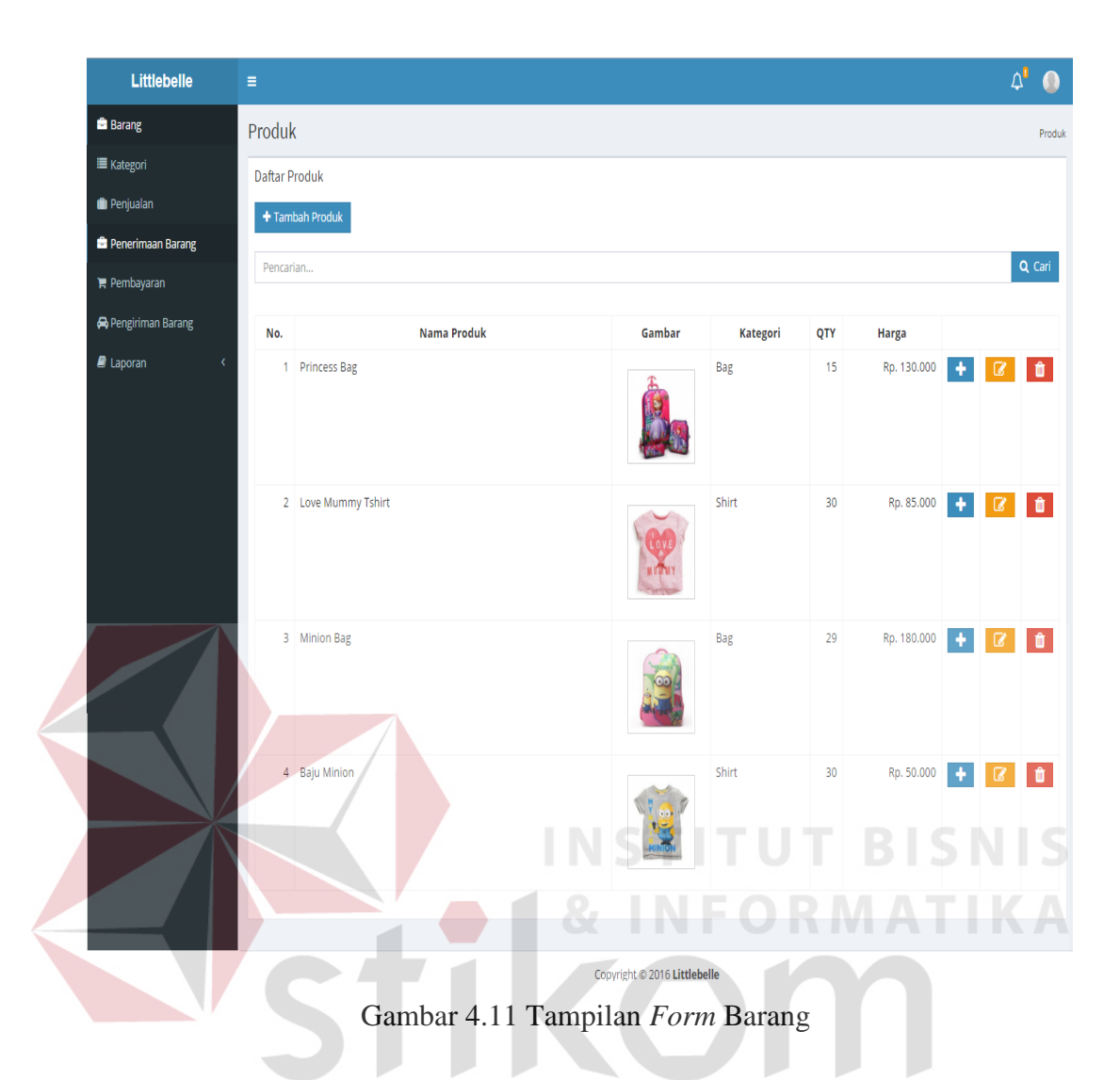

## 4.2.12 Tampilan *Form* Tambah Barang

Tampilan *form* tambah barang merupakan tampilan *form* untuk menambahkan data master barang. Data barang memeliki data yang terdiri dari nama produk, gambar, kategori, quantity dan harga. Seperti terlihat pada gambar 4.12.

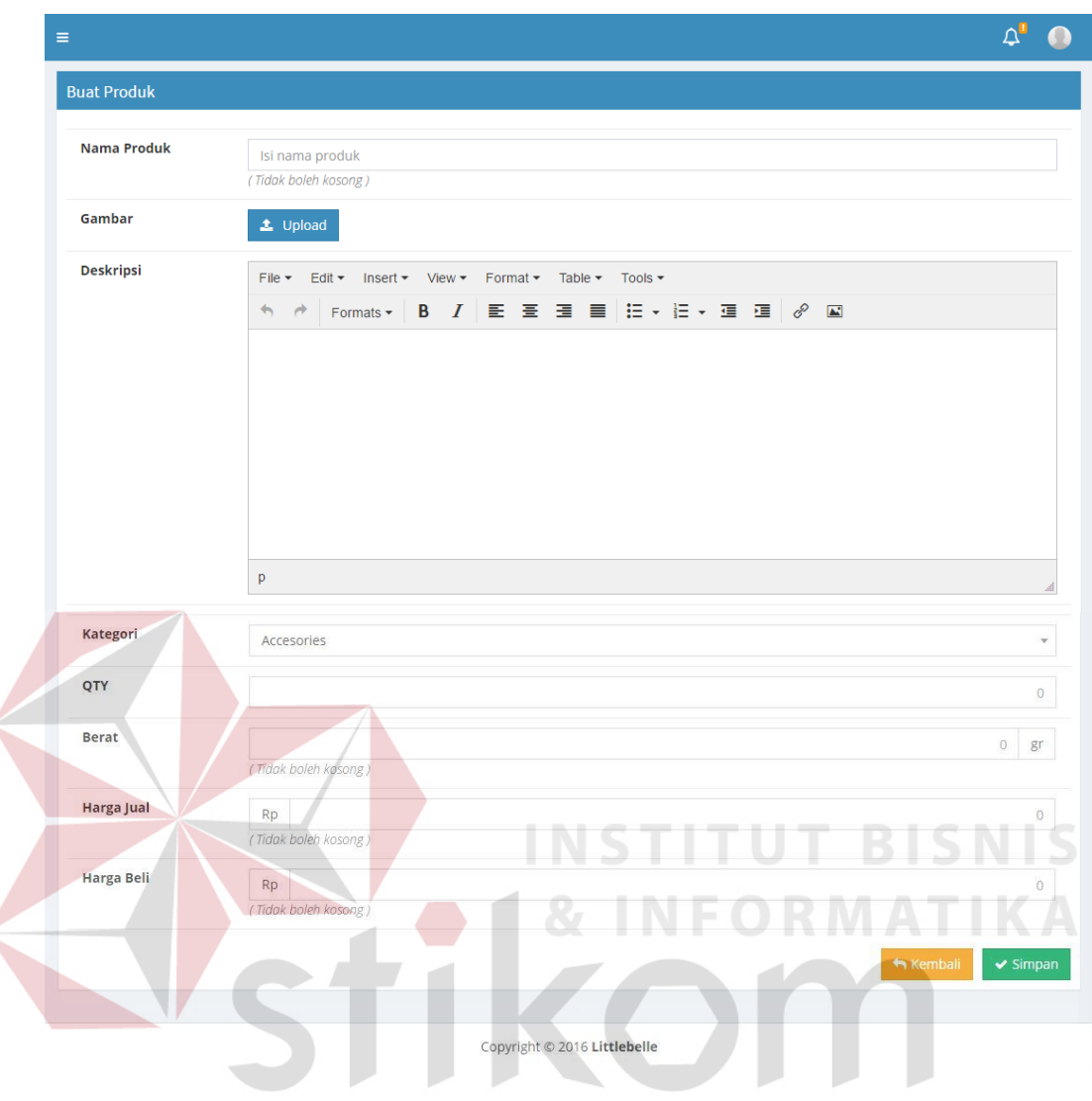

Gambar 4.12 Tampilan Form Tambah Barang

# 4.2.13 Tampilan Form Kategori

Tampilan *form* kategori merupakan tampilan *form* untuk mengelompokan informasi dari data barang. Seperti terlihat pada gambar 4.13.

| Littlebelle         | =                 | ۵' 💿          |
|---------------------|-------------------|---------------|
| 🖆 Supplier          | Kategori          | Kategor       |
| 🖻 Barang            | Daftar Kategori   |               |
| 🔳 Kategori          | + Tambah Kategori |               |
| 💼 Penjualan         |                   |               |
| 🖻 Penerimaan Barang | Pencarian         | Q. Cari       |
| 🃜 Pembayaran        | No.               | Nama Kategori |
| 🖨 Pengiriman Barang | 1 Accesories      |               |
| a Laporan 🛛 🕹       | 2 Bag             | C t           |
|                     | 3 Shirt           | C t           |
|                     | 4 Shoes & Sandals | C d           |
|                     | 5 Pants           | C 1           |
|                     |                   |               |
|                     |                   |               |
|                     |                   |               |
|                     |                   |               |

Gambar 4.13 Tampilan Form Kategori

# 4.2.14 Tampilan Form Supplier

Tampilan *form master* data *supplier* berguna untuk *admin* dalam melihat, menambah, mengubah, maupun menghapus data *supplier*. Dari *form* data *supplier* menghasilkan sebuah informasi bagi *admin* mengenai nama *supplier*, alamat *supplier*, telp. Seperti terlihat pada gambar 4.14.

|                | ≡        |                       |                          |             | 4ª 🕚          |
|----------------|----------|-----------------------|--------------------------|-------------|---------------|
| 8              | Supplie  | er                    |                          |             | Supplier      |
|                | Daftar S | upplier               | SURAB                    | AYA         |               |
| •              | + Tamb   | bah Supplier          |                          |             |               |
| 2              | Pencari  | an                    |                          |             | <b>Q</b> Cari |
| ) <del>-</del> | No       | Nama sunnlier         | Alamat                   | No Telp     |               |
|                | 1        | Megu Child Collection | Jl. Nagoya 200           | 01920102    | 6             |
|                | 2        | Sahabat Kids          | Jl. Menur Pupungan No 41 | 08121223102 | 6             |
|                |          |                       |                          |             |               |
|                |          |                       |                          |             |               |

Gambar 4.14 Tampilan Form Supplier

#### 4.2.15 Tampilan Form Penjualan

Tampilan *form* penjualan merupakan tampilan *form* yang digunakan untuk menampilkan detail trransaksi penjualan yang telah terjadi. Tampilan penjualan terdiri dari id order, nama produk, detail harga, jumlah, biaya kirim, subtotal, kode unik, total harga. Seperti terlihat pada gambar 4.15.

| Penjua | ılan         |                |              |         |             |          |           |       |
|--------|--------------|----------------|--------------|---------|-------------|----------|-----------|-------|
| Show   | 10 • entries |                |              | Search: |             |          |           |       |
| No.    | Id Order     | Nama produk    | detail harga | Jumlah  | Biaya Kirim | subtotal | kode unik | Tot   |
| 41     | 160727083648 | Unicorn Belt   | 50.000       | 1       | 10.000      | 50.000   | 599       | 460.5 |
| 42     | 160727083648 | Mouse Pink bag | 200.000      | 2       | 10.000      | 400.000  | 599       | 460.5 |
| 43     | 160727084053 | Unicorn Belt   | 50.000       | 1       | 10.000      | 50.000   | 868       | 260.8 |
| 44     | 160727084053 | Mouse Pink bag | 200.000      | 1       | 10.000      | 200.000  | 868       | 260.8 |
| 45     | 160727090937 | Unicorn Belt   | 50.000       | 1       | 12.000      | 50.000   | 882       | 262.8 |
| 46     | 160727090937 | Mouse Pink bag | 200.000      |         | 12.000      | 200.000  | 882       | 262.8 |

Gambar 4.15 Tampilan Form Penjualan

# 4.2.16 Tampilan *Form* Penerimaan Barang R A B A Y A

Tampilan *form* penerimaan barang merupakan tampilan *form* yang digunakan untuk menginputkan data barang masuk dan menambah stok produk. Penerimaan barang terdiri dari tanggal terima, nama produk, jumlah, harga beli, nama *supplier* dapat terlihat pada gambar 4.16.

| ama Supplier   | Pilih supplier         |                 |            |       |
|----------------|------------------------|-----------------|------------|-------|
|                | ( Tidak boleh kosong ) |                 |            |       |
| anggal Terima  | 2016-08-12             |                 |            |       |
|                | ( Tidak boleh kosong ) |                 |            |       |
| tail Penerima  | an                     |                 |            |       |
| arang Diterima | Pilih produk           |                 |            |       |
| ımlah Diterima |                        |                 |            |       |
| arga Beli      |                        |                 |            |       |
|                | + Tambah Barang        |                 |            |       |
| Barang         | Nama Barang            | lumlah diterima | Harga Beli | Hanus |

Gambar 4.16 Tampilan Form Penerimaan barang

# 4.2.17 Tampilan Form Pembayaran

Tampilan Pembayaran merupakan *form* yang berfungsi untuk menampilkan data pelanggan yang sudah melakukan *payment confirmation* maupun pelanggan yang masih berstatus *unpaid*. Tampilan pembayaran barang. Seperti terlihat pada gambar 4.17.

| Littlebelle         | =      |            |              | 5    | UKA          | BAYA               | <b>۵</b>        |       |
|---------------------|--------|------------|--------------|------|--------------|--------------------|-----------------|-------|
| Supplier            | Order  |            |              |      |              |                    |                 | Order |
| 🛱 Barang            | Daftar | Order      |              |      |              |                    |                 |       |
| 🔳 Kategori          | Penca  | rian       |              |      |              |                    | Q               | Cari  |
| 💼 Penjualan         |        |            |              |      |              |                    |                 | _     |
| 🖻 Penerimaan Barang | No.    | Tanggal    | ID. Order    | Bank | No. Rekening | Pemilik Rekening   | Status          |       |
| 🃜 Pembayaran        | 1.     | 2016-07-01 | 160701080231 | BCA  | 1283811      | Jony Saputra       | Delivered       |       |
| 🖨 Pengiriman Barang | 2.     | 2016-06-30 | 160630140931 | BCA  | 12128178172  | Yudiyanto Salay    | Delivered       |       |
| 🖉 Laporan 🛛 🔍 🤞     | 3.     | 2016-06-30 | 160629165801 | BCA  | 102102913    | Yudiyanto Salay    | Delivered       |       |
|                     | 4.     | 2016-06-21 | 160621201548 | BCA  | 0901282999   | Dody               | Delivered       |       |
|                     | 5.     | 2016-06-08 | 160608082526 | BCA  | 2581841291   | Radix Ardi Guntoro | Delivered       |       |
|                     |        |            |              |      |              |                    | 1 2 3 Next » La | ast » |
|                     | -      |            |              |      |              |                    |                 |       |
|                     |        |            |              |      |              |                    |                 |       |
|                     |        |            |              |      |              |                    |                 |       |

Gambar 4.17 Tampilan Form Pembayaran

#### 4.2.18 Tampilan Form Pengiriman Barang

Tampilan pengiriman barang bertujuan untuk menampilkan data barang yang sudah dibayar dengan status *ready deliver*, d*elivered*. Ketika status berubah menjadi *deliver* maka Admin dapat menginputkan resi barang yg dikirim. Seperti terlihat pada gambar 4.18.

| Show | 10 • entrie | Search:      |                    |                    |              |           |         |
|------|-------------|--------------|--------------------|--------------------|--------------|-----------|---------|
| No.  | Tanggal     | ID Order     | Nama Customer      | Alamat             | Telp         | Status    |         |
| 1.   | 2016-07-01  | 160701080231 | Yudi               | Jl Sukarno Hata    | 081229102012 | Delivered |         |
| 2.   | 2016-06-30  | 160630140931 | Yudi               | Jl Sukarno Hata    | 081229102012 | Delivered |         |
| 3.   | 2016-06-29  | 160629165801 | Yudi               | Jl Sukarno Hata    | 081229102012 | Delivered |         |
| 4.   | 2016-06-21  | 160621201548 | Dody               | Jalan Merpati      | 085731669191 | Delivered |         |
| 5.   | 2016-06-08  | 160608082526 | Bos Jengki         | Jl. Ciputra No. 30 | 081330666556 | Delivered |         |
| 6.   | 2016-05-30  | 160530083707 | Radix Ardi Guntoro | Jl. Ciputra No. 30 | 081333396400 | Ready     | Deliver |
| 7.   | 2016-05-30  | 160530084636 | Radix Ardi Guntoro | Jl. Ciputra No. 30 | 081333396400 | Ready     | Deliver |
| 8.   | 2016-05-25  | 160530174627 | Radix Ardi Guntoro | Jl. Ciputra No. 30 | 081333396400 | Ready     | Deliver |

# 4.2.19 Tampilan Laporan Penjualan

Tampilan laporan penjualan bertujuan untuk menampilkan data laporan pendapatan yang diperoleh. Pada laporan penjualan nantinya akan dapat dicetak dalam rupa format PDF. Seperti terlihat pada gambar 4.19.

| Littlebelle         | =      |              |              | Δ' 💿                          |
|---------------------|--------|--------------|--------------|-------------------------------|
| 📾 Supplier          | Lapora | ın Penjualan |              | Laporan Penjualan             |
| 📾 Barang            |        | -            |              |                               |
| 🔳 Kategori          | 2016-0 | 10-01        |              | 5/0 2016-07-01                |
| 💼 Penjualan         |        |              | Tampilkan    | 🚔 Cetak PDF                   |
| 💼 Penerimaan Barang |        |              |              | Laporan Penjualan Per Periode |
| 🛱 Pembayaran        | No.    | Tanggal      | ID. Order    | Total Harga                   |
|                     | 1.     | 2016-06-03   | 160603063727 | Rp. 6.240.000                 |
| a Laporan v         | 2.     | 2016-06-08   | 160608082526 | Rp. 5.730.750                 |
|                     | З.     | 2016-06-21   | 160621200935 | Rp. 165.000                   |
|                     | 4.     | 2016-06-21   | 160621201436 | Rp. 136.000                   |
|                     | 5.     | 2016-06-21   | 160621201548 | Rp. 137.500                   |
|                     | 6.     | 2016-06-27   | 160627062559 | Rp. 55.606                    |
|                     | 7.     | 2016-06-29   | 160629165801 | Rp. 790.350                   |
|                     | 8.     | 2016-06-30   | 160630105709 | Rp. 0                         |
|                     | 9.     | 2016-06-30   | 160630132547 | Rp. 540.118                   |
|                     | 10.    | 2016-06-30   | 160630132946 | Rp. 254.100                   |

Gambar 4.19 Tampilan Laporan Penjualan

#### 4.2.20 Tampilan Laporan Stock

Tampilan laporan *stock* bertujuan untuk menampilkan data laporan barang keluar. Pada laporan *stock* nantinya akan dapat dicetak dalam rupa format PDF. Seperti terlihat pada gambar 4.20.

| Littlebelle                          |                |             | ۵' (                      |
|--------------------------------------|----------------|-------------|---------------------------|
| 🖨 Supplier                           | Laporan Produk |             | Laporan Stock Pr          |
| 🛱 Barang                             | 2016-06-01     |             | s/d 2016.07.01            |
| I Kategori                           | 2010/00/01     |             | 24 2010 07 01             |
| 💼 Penjualan                          |                |             | 🚔 Cetak PDF               |
| 🚔 Penerimaan Barang                  |                |             | Laporan Stock Per Periode |
| 🎽 Pembayaran                         |                |             |                           |
| 🖨 Pengiriman Barang                  | No. Tanggal    | Nama Produk | Stock Keluar              |
| al Laporan 🗸 🗸 🗸                     | 1. 2016-06-29  | Baju Minion | 2                         |
| Laporan Penjualan     Janoran Produk | Total St       | ock Keluar  | 5                         |
| > Laporan Pelanggan                  |                |             |                           |

Gambar 4.20 Tampilan Laporan *Stock* 

# 4.2.21 Tampilan Laporan Pelanggan Paling Sering Belanja

Tampilan laporan laporan pelanggan paling sering belanja bertujuan untuk menampilkan data pelanggan yang paling loyal. Pada laporan penjualan nantinya akan dapat dicetak dalam rupa format PDF. Seperti terlihat pada gambar 4.21.

| Littlebelle                           |        |                   |                        |                     |      |                         |  |    |  |  |
|---------------------------------------|--------|-------------------|------------------------|---------------------|------|-------------------------|--|----|--|--|
| 🖻 Supplier                            | Lapora | Laporan Pelanggan |                        |                     |      |                         |  |    |  |  |
| 🛱 Barang                              | 2016.0 | 6.01              |                        |                     | /d   | 2016.07.05              |  |    |  |  |
| 🔳 Kategori                            | 2010-0 | 0-01              |                        | 3                   | s/u  | 2010-07-03              |  | _  |  |  |
| 💼 Penjualan                           |        |                   | Tampilkan              |                     |      | 🚔 Cetak PDF             |  |    |  |  |
| 🖨 Penerimaan Barang                   |        |                   | Lapor                  | an Pelanggan Paling | 7 Se | ring Belania Perperiode |  |    |  |  |
| 🏋 Pembayaran                          |        |                   | Edpor                  | ann clanggann anng  | ,    | ing belanjar erpenoae   |  |    |  |  |
| 🖨 Pengiriman Barang                   | No.    | Tanggal           | Email                  | Nama Pelanggan      |      | Total Pembelanjaan      |  |    |  |  |
| 🖉 Laporan 🗸 🗸                         | 1.     | 2016-06-29        | yudikillu@gmail.com    | yudi                |      |                         |  | 12 |  |  |
| > Lanoran Deniualan                   | 2.     | 2016-06-30        | salayyudi@gmail.com    | adam                |      |                         |  | 4  |  |  |
| > Laporan Produk                      | 3.     | 2016-06-21        | dodydiaz@gmail.com     | Dody                |      |                         |  | 3  |  |  |
| <ul> <li>Laporan Pelanggan</li> </ul> | 4.     | 2016-06-08        | mr.jengki@gmail.com    | Bos Jengki          |      |                         |  | 2  |  |  |
|                                       | 5.     | 2016-06-03        | radixguntoro@gmail.com | Radix Ardi Guntoro  |      |                         |  | 1  |  |  |
|                                       |        | Total Pe          | mbelanjaan             |                     |      |                         |  | 22 |  |  |
|                                       |        |                   |                        |                     |      |                         |  |    |  |  |
|                                       |        |                   |                        |                     |      |                         |  |    |  |  |
|                                       |        |                   |                        |                     |      |                         |  |    |  |  |
|                                       |        |                   |                        |                     |      |                         |  |    |  |  |

Gambar 4.21 Tampilan Laporan Pelanggan Paling Sering Belanja

## 4.2.22 Tampilan Laporan Penerimaan Barang

Tampilan laporan penerimaan barang bertujuan untuk menampilkan data laporan barang masuk dari *supplier*. Pada laporan penerimaan barang nantinya akan dapat dicetak dalam rupa format PDF. Seperti terlihat pada gambar 4.22.

| Littlebelle ≡                               |                                       |            |                   |         |             |            | ۵,                    |  |  |  |  |
|---------------------------------------------|---------------------------------------|------------|-------------------|---------|-------------|------------|-----------------------|--|--|--|--|
| 🚔 Supplier                                  |                                       |            | 🕑 Tampilkan       |         | 🚔 Cetak PDF |            |                       |  |  |  |  |
| 📾 Barang                                    |                                       |            |                   |         |             |            |                       |  |  |  |  |
| I≣ Kategori                                 | Laporan Penerimaan Barang Per Periode |            |                   |         |             |            |                       |  |  |  |  |
| 💼 Penjualan                                 |                                       |            |                   |         |             |            |                       |  |  |  |  |
| 🚔 Penerimaan Barang                         | Lapo                                  | ran Peneri | maan Barang Per   | Periode |             |            |                       |  |  |  |  |
| 🐂 Pembayaran                                | 2016-06-01 s/d 2016-08-31             |            |                   |         |             |            |                       |  |  |  |  |
| O Deservatives Deservative                  | No.                                   | Tanggal    | Nama Produk       | Jumlah  |             | Harga Beli | Supplier              |  |  |  |  |
| 🛶 Pengiriman barang                         | 1.                                    | 2016-07-26 | Baju Minion       |         | 49          | 90.000     | Sahabat Kids          |  |  |  |  |
| 🖹 Laporan 🗸 🗸                               | 2.                                    | 2016-07-26 | Minion Bag        |         | 36          | 120.000    | Sahabat Kids          |  |  |  |  |
| > Laporan Penjualan                         | 3.                                    | 2016-07-26 | Baju Minion       |         | 10          | 75.000     | Sahabat Kids          |  |  |  |  |
| Laporan Produk     Laporan Pelanggan        | 4.                                    | 2016-07-26 | Baju Minion       |         | 10          | 75.000     | Sahabat Kids          |  |  |  |  |
| <ul> <li>Laporan Penerimaan Bara</li> </ul> | 5.                                    | 2016-07-26 | Minion Bag        |         | 1           | 180.000    | Sahabat Kids          |  |  |  |  |
| > Laporan List Pembayaran                   | 6.                                    | 2016-07-27 | Unicorn Belt      |         | 10          | 89.000     | Megu Child Collection |  |  |  |  |
| > Laporan List Member                       | -                                     | 2010 07 07 | Marrie Diale Data |         |             |            |                       |  |  |  |  |

Gambar 4.22 Tampilan Laporan Penerimaan Barang

## 4.2.23 Tampilan Laporan Pembayaran

Tampilan laporan pembayaran barang bertujuan untuk menampilkan data laporan transaksi yang sudah ditransfer oleh pelanggan. Pada laporan pembayaran nantinya akan dapat dicetak dalam rupa format PDF. Seperti terlihat pada gambar 4.23.

| Littlebelle         | -               |                                   |                  |                   |                | <b>\$</b> " (    |
|---------------------|-----------------|-----------------------------------|------------------|-------------------|----------------|------------------|
| 🚔 Supplier          |                 |                                   |                  |                   |                |                  |
| 🚔 Barang            |                 |                                   | La               | aporan Pembayaran | Per Periode    |                  |
| 🔳 Kategori          |                 |                                   |                  |                   |                |                  |
| 💼 Penjualan         | Lapo<br>2016-01 | oran Pemba<br>7-01 s/d 2016-07-31 | iyaran Per Peric | de                |                |                  |
| 👛 Penerimaan Barang | No.             | Tanggal                           | ld Order         | Bank              | Nomor rekening | Pemilik Rekening |
| 🐂 Pembayaran        | 1.              | 2016-07-01                        | 160701080231     | Bca               | 1283811        | Jony Saputra     |
| 🖨 Pengiriman Barang | 2.              | 2016-07-01                        | 160701080231     | Bca               | 1283811        | Jony Saputra     |
| 🖴 Laporan 🗸 🗸       | 3.              | 2016-07-13                        | 160713112417     | Bca               | 123031831      | Budi             |
|                     | 4.              | 2016-07-13                        | 160713112417     | Bca               | 19038103109    | Budi             |
|                     | 5.              | 2016-07-13                        | 160713112417     | Bca               | 123031831      | Budi             |
|                     | 6.              | 2016-07-13                        | 160713112417     | Bca               | 19038103109    | Budi             |
|                     | 7.              | 2016-07-27                        | 160727083039     | Bca               | 1212109121     | Johny Deep       |
|                     | 8.              | 2016-07-27                        | 160727083039     | Bca               | 1212109121     | Johny Deep       |
|                     |                 |                                   |                  |                   |                |                  |

Gambar 4.23 Tampilan Laporan Pembayaran

#### 4.2.24 Tampilan Laporan List Member

Tampilan laporan list member bertujuan untuk menampilkan data laporan pelanggan yang sudah terdaftar. Pada laporan list member nantinya akan dapat dicetak dalam rupa format PDF. Seperti terlihat pada gambar 4.24.

| Littlebelle               |         |                                 |                    |                  |             |               | 4 <sup>°</sup> ( |  |  |  |  |  |
|---------------------------|---------|---------------------------------|--------------------|------------------|-------------|---------------|------------------|--|--|--|--|--|
| 🚔 Supplier                |         |                                 | 👁 Tampilkan        |                  | 🚔 Cetak PDF |               |                  |  |  |  |  |  |
| 🖀 Barang                  |         |                                 |                    |                  |             |               |                  |  |  |  |  |  |
| ≣ Kategori                |         | Laporan List Member Per Periode |                    |                  |             |               |                  |  |  |  |  |  |
| 🖿 Penjualan               |         |                                 |                    |                  |             |               |                  |  |  |  |  |  |
| 🛢 Penerimaan Barang       | Lapo    | oran List Mer                   | nber Per Peric     | ode              |             |               |                  |  |  |  |  |  |
| R Pembayaran              | 2016-06 | -01 s/d 2016-07-31              |                    |                  |             |               |                  |  |  |  |  |  |
| 🛱 Pengiriman Barang       | No.     | Nama Pelanggan                  | Alamat             |                  | Email       | Jenis Kelamin | Tanggal Lahir    |  |  |  |  |  |
| lanoran v                 | 1.      | Cyndana Sylvia                  | Jl. Wonorejo No 90 | Cyndanasylvia2@  | Gmail.Com   | Perempuan     | 1990-05-16       |  |  |  |  |  |
| > Lanoran Penjualan       | 2.      | Dody                            | Jalan Merpati      | Dodydiaz@Gmail   | .Com        | Laki-Laki     | 1998-11-26       |  |  |  |  |  |
| Laporan Produk            | 3.      | Bos Jengki                      | Jl. Ciputra No. 30 | Mr.Jengki@Gmail  | .Com        | Laki-Laki     | 1991-02-14       |  |  |  |  |  |
| > Laporan Pelanggan       | 4.      | Radix Ardi Guntoro              | Jl. Ciputra No. 30 | Radixguntoro@G   | mail.Com    | Laki-Laki     | 1991-01-31       |  |  |  |  |  |
| > Laporan Penerimaan Bara | 5.      | Yudi Salay                      | Jalan Kencana      | Salayyudi@Gmail  | .Com        | Laki-Laki     | 2005-10-14       |  |  |  |  |  |
| Laporan List Pembayaran   | 6.      | Yudi                            | Jl Sukarno Hata    | Yudikillu@Gmail. | Com         | Laki-Laki     | 2002-06-24       |  |  |  |  |  |
| Laporan Barang Kirim      |         |                                 |                    |                  |             |               |                  |  |  |  |  |  |

Gambar 4.24 Tampilan Laporan List Member

# 4.2.25 Tampilan Laporan Barang Dikirim

Tampilan laporan barang dikirim bertujuan untuk menampilkan data laporan barang yang sudah dikirim menggunakan jasa pengiriman JNE. Pada laporan barang dikirim nantinya akan dapat dicetak dalam rupa format PDF. Seperti terlihat pada gambar 4.25.

| Littlebelle                                                            |         |                                    |                |               |                    |            | ۹ 🔍       |  |  |  |  |  |  |
|------------------------------------------------------------------------|---------|------------------------------------|----------------|---------------|--------------------|------------|-----------|--|--|--|--|--|--|
| 📾 Supplier                                                             | Lapora  | Laporan Barang Kirim               |                |               |                    |            |           |  |  |  |  |  |  |
| 🚔 Barang                                                               | 2016.0  | 7.04                               |                | c/d 20        |                    |            |           |  |  |  |  |  |  |
| 🔳 Kategori                                                             | 2016-0  | 7-01                               |                | 5/0 20        | 5/0 2016-08-31     |            |           |  |  |  |  |  |  |
| 💼 Penjualan                                                            |         |                                    | Tampilkan      |               | •                  | Cetak PDF  |           |  |  |  |  |  |  |
| 🚔 Penerimaan Barang                                                    |         |                                    |                |               |                    |            |           |  |  |  |  |  |  |
| ) Pembayaran                                                           |         | Laporan Barang Dikirim Per Periode |                |               |                    |            |           |  |  |  |  |  |  |
| 🖨 Pengiriman Barang                                                    | Lapo    | oran Barang                        | Dikirim Per Pe | riode         |                    |            |           |  |  |  |  |  |  |
| 🛢 Laporan 🛛 🗸 🗸                                                        | 2016-07 | -01 s/d 2016-08-31                 |                |               |                    |            |           |  |  |  |  |  |  |
| > Laporan Penjualan                                                    | No.     | Tanggal                            | ld Order       | Nama Customer | Alamat             | Nomor Resi | Status    |  |  |  |  |  |  |
| Laporan Produk                                                         | 1.      | 2016-07-27                         | 160727083039   | Yudi          | Jl. Wonorejo No 89 | 12981910   | Delivered |  |  |  |  |  |  |
| <ul> <li>Laporan Pelanggan</li> <li>Laporan Penerimaan Bara</li> </ul> | 2.      | 2016-07-13                         | 160713112417   | Yudi          | Jalan Melati       | 1290311301 | Delivered |  |  |  |  |  |  |
| > Laporan List Pembayaran                                              | 3.      | 2016-07-01                         | 160701080231   | Yudi          | Jl Badung No 89    | 29812812   | Delivered |  |  |  |  |  |  |
| > Laporan List Member                                                  |         |                                    |                |               |                    |            |           |  |  |  |  |  |  |
| Laporan Barang Kirim                                                   |         |                                    |                |               |                    |            |           |  |  |  |  |  |  |

Gambar 4.25 Tampilan Laporan Barang Dikirim

## 4.2.26 Tampilan Laporan Barang Paling Laris

Tampilan laporan barang paling laris bertujuan untuk menampilkan data laporan barang yang paling sering dibeli oleh pelanggan. Pada laporan barang paling laris nantinya akan dapat dicetak dalam rupa format PDF. Seperti terlihat pada gambar 4.26.

| Littlebelle                                                                            |         |                     |                   |                 |     |                     | <b>Д</b> |
|----------------------------------------------------------------------------------------|---------|---------------------|-------------------|-----------------|-----|---------------------|----------|
| Supplier                                                                               | 2016-0  | 06-01               |                   | s/              | /d  | 2016-08-31          |          |
| Barang                                                                                 |         |                     | 🛛 Tampilkan       |                 |     | 🚔 Cetak PDF         |          |
| Kategori                                                                               |         |                     |                   |                 |     |                     |          |
| i Penjualan                                                                            |         |                     | Lapo              | ran Barang Pali | ing | ; Laris Per Periode |          |
| Penerimaan Barang                                                                      |         |                     |                   |                 |     |                     |          |
| Pembayaran                                                                             | Lapo    | oran Barang         | Paling Laris Pe   | r Periode       |     |                     |          |
| Pengiriman Barang                                                                      | 2016-06 | 5-01 s/d 2016-08-31 |                   |                 |     |                     |          |
| D Laporan 🗸                                                                            | No.     | Id Produk           | Nama Produk       |                 |     | Jumlah              |          |
| > Laporan Penjualan                                                                    | 1.      | PRD160629163913     | Baju Minion       |                 |     |                     |          |
| Laporan Produk                                                                         | 2.      | PRD160629164330     | Minion Bag        |                 |     |                     |          |
| > Laporan Pelanggan                                                                    | 3.      | PRD160727030050     | Mouse Pink Bag    |                 |     |                     |          |
|                                                                                        |         | PRD160727025819     | Unicorn Belt      |                 |     |                     |          |
| > Laporan Penerimaan Bara                                                              | 4.      | 1100100727025015    |                   |                 |     |                     |          |
| <ul> <li>&gt; Laporan Penerimaan Bara</li> <li>&gt; Laporan List Pembayaran</li> </ul> | 4.      | PRD160713001442     | Love Mummy Tshirt |                 |     |                     |          |

Gambar 4.26 Tampilan Laporan Barang Paling Laris

| FORM  | TESTING                          | HASIL                                                                                    |
|-------|----------------------------------|------------------------------------------------------------------------------------------|
| Login | password<br>tidak<br>dimasukan – | Username dan password harus diisi × Emait your@email.com Password Password Sign Up Login |

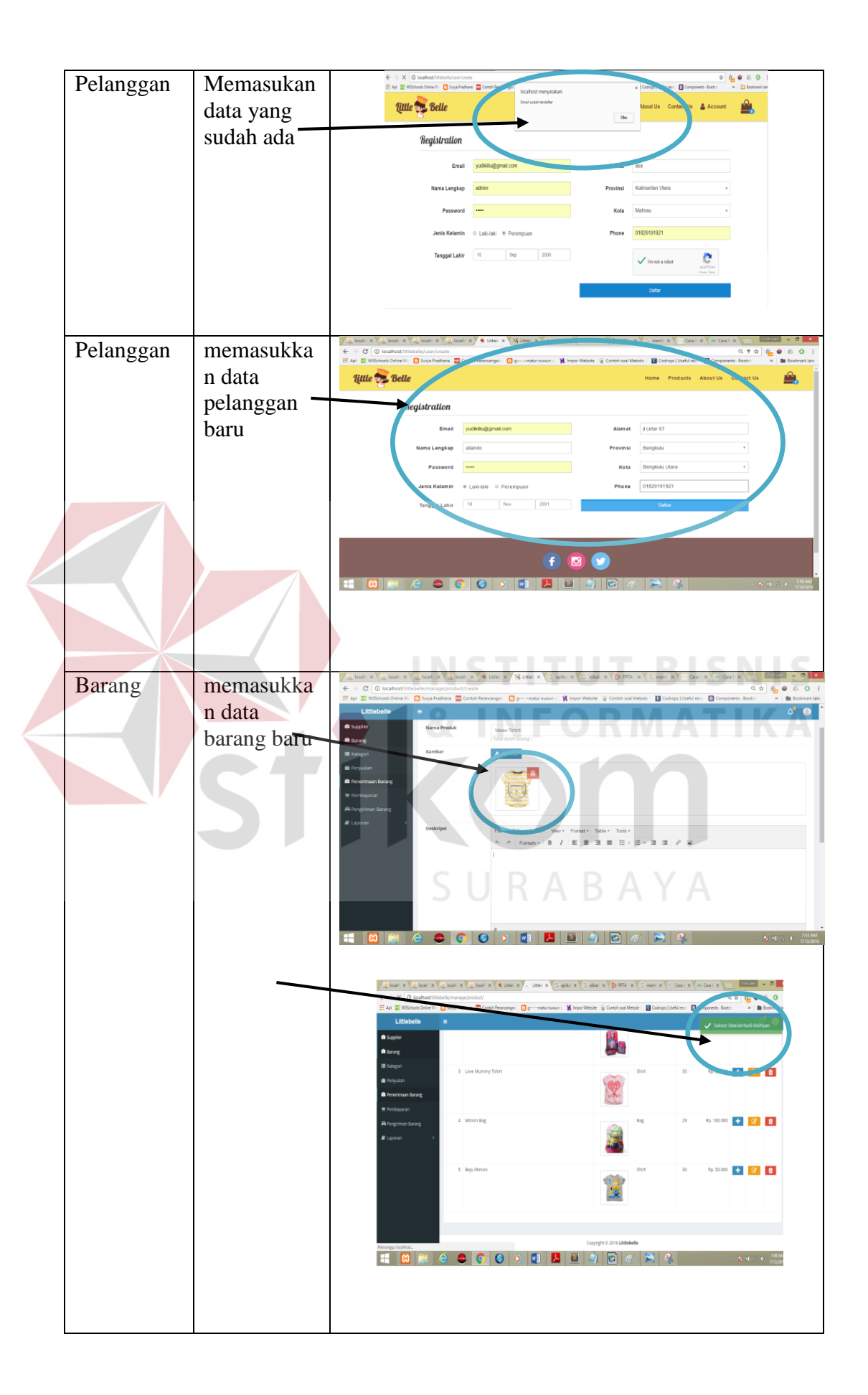

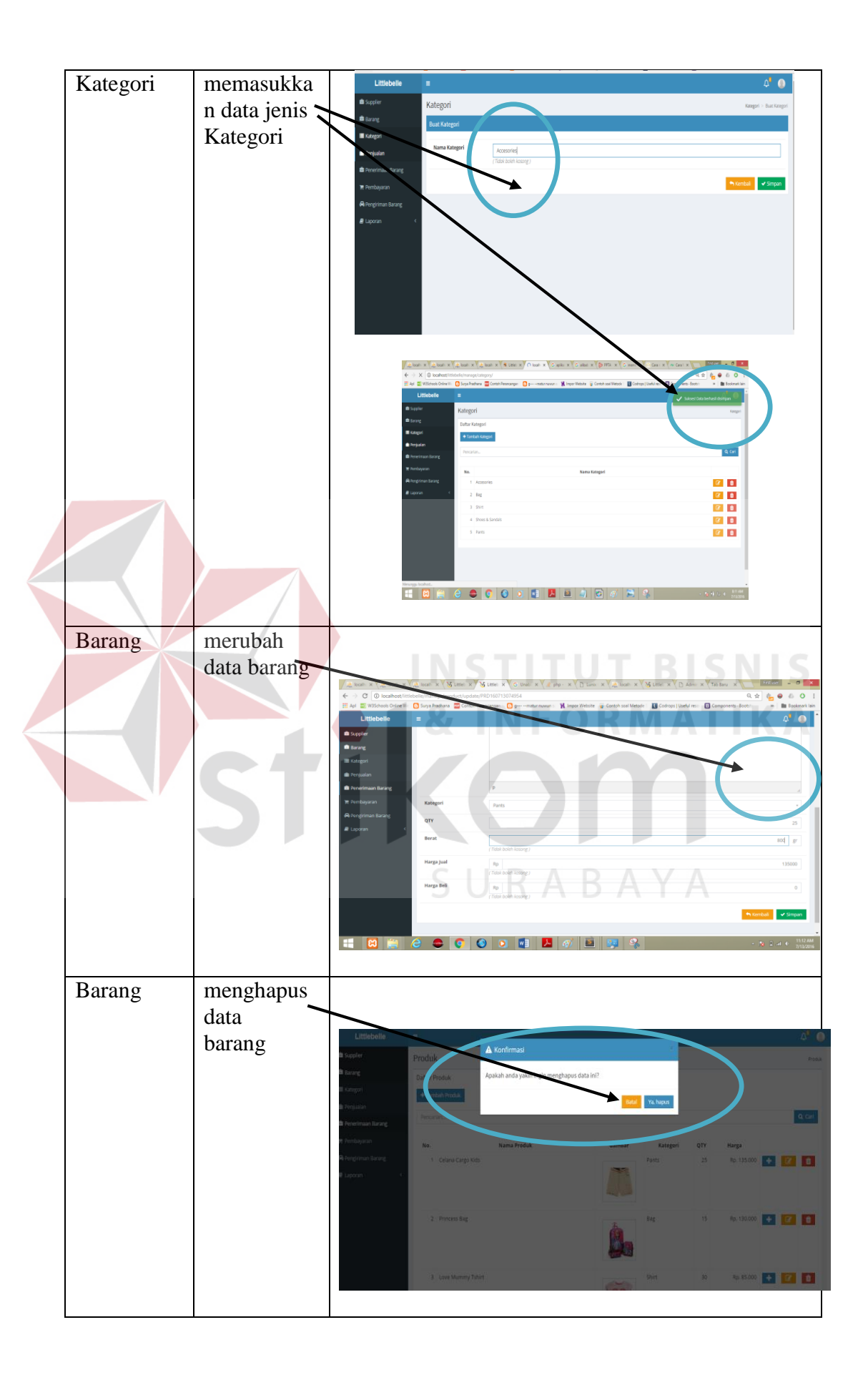

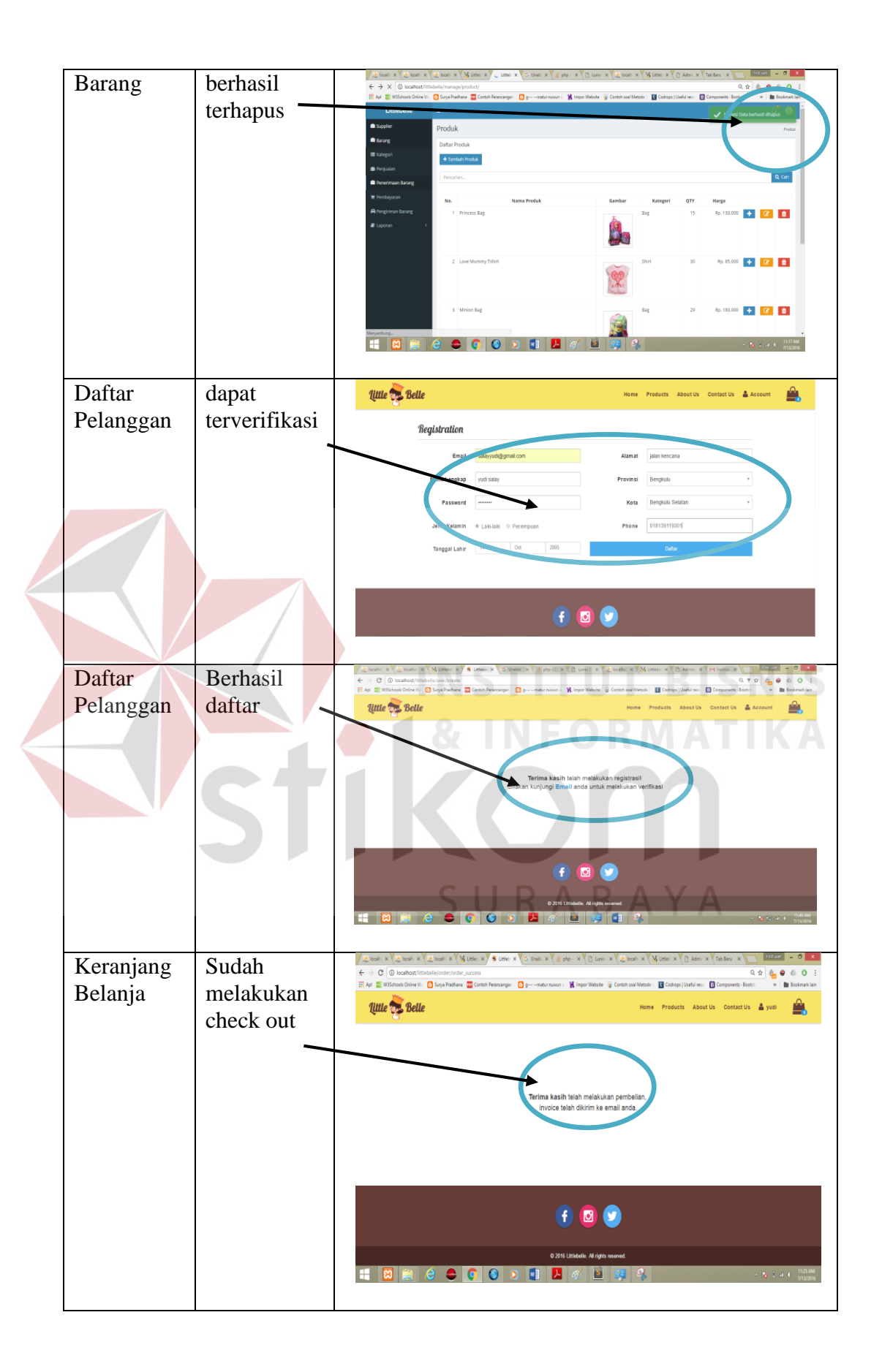

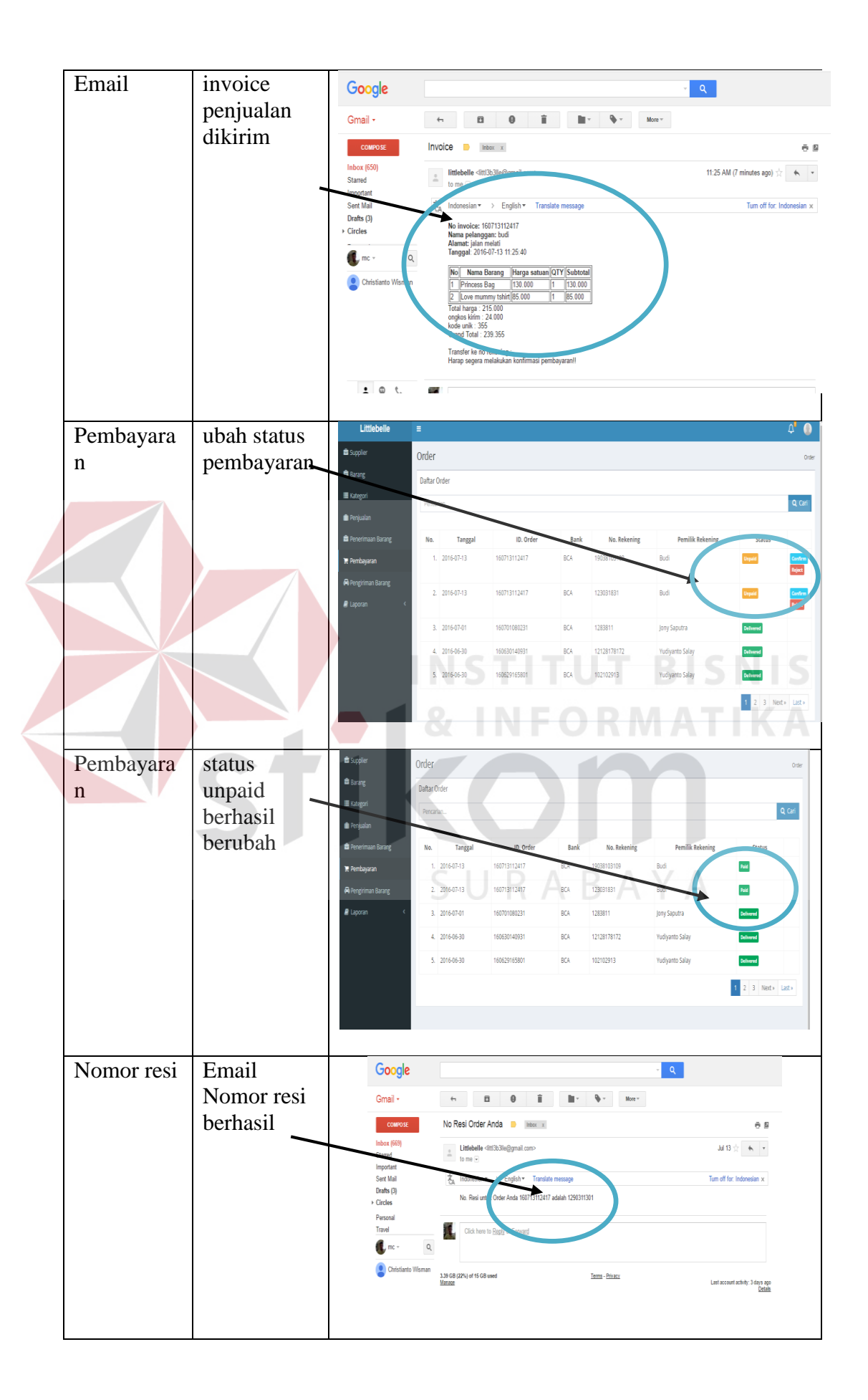

| Supplier  | Tambah<br>supplier<br>Berhasil di<br>tambahkan | Instant framework (a)       Instant Allers         Instant framework (b)       Instant Allers         Instant framework (b)       Instant Allers         Instant framework (b)       Instant Allers         Instant framework (b)       Instant Allers         Instant framework (b)       Instant Allers         Instant framework (b)       Instant Allers         Instant framework (b)       Instant Allers         Instant framework (b)       Instant Allers         Instant framework (b)       Instant Allers         Instant framework (b)       Instant Allers         Instant framework (b)       Instant Suppler         Instant framework (b)       Instant Suppler         Instant framework (b)       Instant Suppler         Instant Suppler       Instant Suppler         Instant Suppler       Instant Suppler         Instant Suppler       Instant Suppler         Instant Suppler       Instant Suppler         Instant Suppler       Instant Suppler         Instant Suppler       Instant Suppler         Instant Suppler       Instant Suppler         Instant Suppler       Instant Suppler         Instant Suppler       Instant Suppler         Instant Suppler       Instale Suppler <t< th=""></t<>                                                                                                    |
|-----------|------------------------------------------------|----------------------------------------------------------------------------------------------------|
| Supplier  | Ubah<br>Supplier<br>berhasil                   | Interference for egy       Construction (manupplace)         Interference for egy       Construction (manupplace)         Interference for egy       Construction (manupplace)         Interference for egy       Construction (manupplace)         Interference for egy       Construction (manupplace)         Interference for egy       Construction (manupplace)         Interference for egy       Construction (manupplace)         Interference for egy       Construction (manupplace)         Interference for egy       Construction (manupplace)         Interference for egy       Construction (manupplace)         Interference for egy       Construction (manupplace)         Interference for egy       Construction (manupplace)         Interference for egy       Construction (manupplace)         Interference for egy       Construction (manupplace)         Interference for egy       Interference for egy         Interference for egy       Interference for egy         Interference for egy       Interference for egy         Interference for egy       Interference for egy         Interference for egy       Interference for egy         Interference for egy       Interference for egy         Interference for egy       Interference for egy         Interference for egy <t< th=""></t<>                                           |
| Supplier  | Hapus<br>supplier<br>berhasil                  | Image: 10 (1) (1) (1) (1) (1) (1) (1) (1) (1) (1)                                                                                                    |
| Penjualan | tampilkan<br>data<br>penjualan<br>berhasil     | Ltitlobelle         ■         C <sup>2</sup> O           ® logelie         Perjustan         Perjustan         Perjustan         Perjustan           © kongelie         Bornery         Bornery         Perjustan         Perjustan         Perjusta |

| Penerimaa<br>n Barang | tampilkan<br>penerimaan<br>barang<br>berhasil                                           | Littlebelle<br>@ Soppler<br>@ Sorgel<br>@ Aregula<br>@ Prepular<br>@ Preshagarat<br>@ Preshagarat<br>@ Liporat                                                                                                    | Bust Puncimaan Barago           Nama Supplier           Tangpil Torima           Detail Penerimaan           Barang Diterima           Juniah Diterima           Harga Bell           Id Barang           PRO160(20164330) | Sahabat Kds<br>(766 Kolin Kaong)<br>2016-06-15<br>(766 Kolin Kaong)<br>minion bag<br>23<br>23<br>23<br>23<br>200000<br><b>Varia Barang</b><br>Mana Barang                                                                                                    | Jumfah diterima<br>23                                                                                                    | Harge Bell<br>20000               | A <sup>2</sup>                                       |
|-----------------------|-----------------------------------------------------------------------------------------|----------------------------------------------------------------------------------------------------|----------------------------------------------------------------------------------------------------|----------------------------------------------------------------------------------------------------|----------------------------------------------------------------------------------------------------|-----------------------------------|------------------------------------------------------|
| Laporan               | Data<br>Laporan<br>Sebelum<br>input data<br>tanggal<br>pesan data<br>kosong             | Littlebelle<br>Singele<br>Singele | Laporan List Pembar<br>2016-08-01<br>Laporan Pemba<br>2016-08-01 (d 2016-08-3)<br>No. Tanggal                                                                                                    | yaran<br>• Tangikan<br>Lapora<br>ayaran Per Periode<br>t<br>Ha or                                                                                                    | st 2016-08-31<br>in Pembayaran Per Period<br>Bank Non<br>Maaf, data koong                                                                                                    | ∳cesa por<br>Se<br>mor relaning P | C Porter Lic Portegran                               |
| Laporan               | Data<br>laporan<br>Sudah berisi<br>data<br>berdasarkan<br>tanggal<br>yang<br>ditentukan | Littlebelle  Sopile  Sopile  Kongel  Kongel  K                                                                                                    | Laporan Perm<br>2016-07-01 5,40 2016-00<br>No. Tangal<br>2. 2016-07-13<br>2. 2016-07-13<br>3. 2016-07-13<br>6. 2016-07-13<br>6. 2016-07-13<br>7. 3016-07-27                                                                | ● Tarpitas<br>Lapor<br>bayaran Per Periode<br>5-31<br>1607/3112417<br>1607/3112417<br>1707/3112417<br>1707/3112417<br>1707/31007/31007/31007/31007/31007/31007/31007/31007/31007/31007/31007/31007/3007/3 | an Pembayaran Per Period<br>Bank Man<br>Ka 1223311<br>Ka 1223318<br>Ka 1223318<br>Ka 123318<br>Ka 123318<br>Ka 123318<br>Ka 123318<br>Ka 123318<br>Ka 123318<br>Ka 123318<br>Ka 123318 | Cota PDF                          | D <sup>2</sup> 0<br>NTS<br>IKA<br>mik Rekening<br>ta |

| Pengiriman             | masukan<br>no resi<br>kirim | Littlebelle  A Soptie  S Soptie  S Soptie  S Soptie  S Soptie  A Production for eq  A Production  A Production  A Production  A Soptie  A Soptie A Soptie  A Soptie  A Soptie A Soptie A Soptie A Soptie A Soptie A Soptie A Soptie A Soptie A Soptie A Soptie A Soptie A Soptie A Soptie A Soptie A Soptie A Soptie A Soptie A Soptie A Soptie A Soptie A Soptie A Soptie A Soptie A Soptie A Sop | Persona entre<br>Dathar Pengliman<br>See 13 entre<br>1. 2016/07-01<br>2. 2016/07-01<br>4. 2016/07-01<br>4. 2016/07-01<br>6. 2016/07-01<br>6. 2016/07-01<br>6. 2016/07-01<br>6. 2016/07-01<br>6. 2016/07-01 | A Konfirmas<br>Maiskkan No Ri<br>166713110417<br>1660713106427<br>166050166227<br>166050166227<br>166050166226<br>166050056256<br>166050056256 | tudi<br>Tudi<br>Tudi<br>Tudi<br>Tudi<br>Tudi<br>Dody<br>Box keli Gumery<br>Baak keli Gumery<br>Baak keli Gumery<br>Baak keli Gumery | Starren Hata<br>1 Staturen Hata<br>2 Staturen Hata<br>3 Staturen Hata<br>3 Staturen Hata<br>3 Staturen Hata<br>3 Copiete Hata 30<br>3 Copiete Hata 30<br>3 Copiete Hata 30<br>3 Copiete Hata 30<br>3 Copiete Hata 30                                                                                                    | и в регус<br>в терет<br>в терет |                                    |     | A <sup>2</sup> Original |
|------------------------|-----------------------------|----------------------------------------------------------------------------------------------------|----------------------------------------------------------------------------------------------------|----------------------------------------------------------------------------------------------------|----------------------------------------------------------------------------------------------------|----------------------------------------------------------------------------------------------------|----------------------------------------------------------------------------------------------------|------------------------------------|-----|-------------------------|
| Menu<br>admin<br>utama | Masuk<br>setelah<br>login   | Littlebelle<br>Sapeler<br>Stapeler<br>Stapeler<br>Stapeler<br>Arbejstan<br>Arbejstan<br>Arbejsta                                                                                                    | Produk Datar Produk Taraba Produ Taraba Produ Taraba Produ Recatan. Ne. 1 Princes Bag 2 Love Mummy Ts                                                                                                    | Nama Prod                                                                                                    | uk                                                                                                    | Cambar<br>Internet internet inter | Rategori QTY<br>t 14<br>t 29                                                                                                    | Harga<br>Rp. 130.000<br>Rp. 85.000 | + 2 | Produk                  |
|                        | St                          |                                                                                                    | 3 Monthe                                                                                                    |                                                                                                    |                                                                                                    |                                                                                                    |                                                                                                    | FR: 1000                           | K   | A                       |